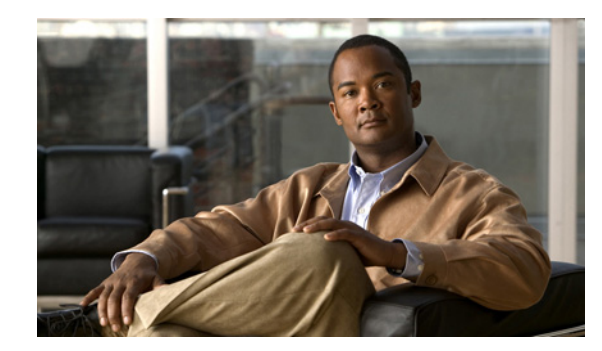

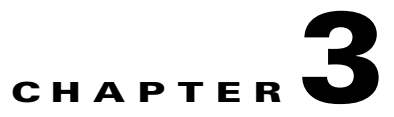

# **Accessing and Using WS-Management**

This chapter describes how to access the SMASH Web Services interface (WS-Management) and provides limited information about its use. For detailed information about using the SMASH WS-Management tool, see the DMTF documentation at this URL:

http://www.dmtf.org/standards/smash

This chapter contains the following topics:

- Obtaining and Installing a WS-Management Client, page 3-1
- Configuring WinRM, page 3-2
- Viewing the Available Commands, page 3-2
- Command Structure, page 3-3
- Task Examples, page 3-4

## **Obtaining and Installing a WS-Management Client**

To use WS-Management, you must obtain and install a WS-Management client for your operating system. Free clients are available for common operating systems, including Windows, Macintosh OS X, and Linux.

For this guide, we will use Microsoft Windows Remote Management (WinRM) as an example. WinRM is included with current Windows desktop and server versions, and is available as a download from Microsoft for selected earlier versions. Refer to Microsoft's documentation for instructions on obtaining and installing the appropriate version of WinRM for your client computer.

After installation, WinRM can be run from a Windows command prompt in any directory. To test the installation, enter the **winrm id** command at the Windows command prompt. The command output should appear as in the following example:

```
C:\> winrm id
IdentifyResponse
    ProtocolVersion = http://schemas.dmtf.org/wbem/wsman/1/wsman.xsd
    ProductVendor = Microsoft Corporation
    ProductVersion = OS: 5.1.2600 SP: 2.0 Stack: 1.1
```

## **Configuring WinRM**

By default, WinRM has the following restrictions:

- Requires a secure connection (https)
- Disallows basic authentication
- Trusts no host

You must configure the client to allow unencrypted communication and basic authentication, and to trust certain hosts for unencrypted communication. To make these configuration changes, enter the following commands at the Windows command prompt:

```
winrm set winrm/config/client/auth @{Basic="true"}
winrm set winrm/config/client @{AllowUnencrypted="true"}
winrm set winrm/config/client @{TrustedHosts="*"}
```

This example shows how to verify the configuration:

```
C: \> winrm get winrm/config/client
Client
    NetworkDelayms = 5000
    URLPrefix = wsman
    AllowUnencrypted = true
    Auth
        Basic = true
        Digest = true
        Kerberos = true
        Negotiate = true
        Certificate = true
    DefaultPorts
        HTTP = 80
        HTTPS = 443
    TrustedHosts = *
C:\>
```

### Viewing the Available Commands

To display the WinRM command options, enter the **winrm** command at the Windows command prompt, as in the following example:

```
C:\>winrm
Windows Remote Management Command Line Tool
Windows Remote Management (WinRM) is the Microsoft implementation of
the WS-Management protocol which provides a secure way to communicate
with local and remote computers using web services.
Usage:
  winrm OPERATION RESOURCE_URI [-SWITCH:VALUE [-SWITCH:VALUE] ...]
        [@{KEY=VALUE[;KEY=VALUE]...}]
For help on a specific operation:
  winrm g[et] -? Retrieving management information.
  winrm s[et] -?
                       Modifying management information.
 winrm c[reate] -?
                       Creating new instances of management resources.
                       Remove an instance of a management resource.
  winrm d[elete] -?
 winrm e[numerate] -? List all instances of a management resource.
  winrm i[nvoke] -?
                       Executes a method on a management resource.
```

```
winrm id[entify] -?
                       Determines if a WS-Management implementation is
                        running on the remote machine.
  winrm quickconfig -? Configures this machine to accept WS-Management
                       requests from other machines.
  winrm configSDDL -?
                       Modify an existing security descriptor for a URI.
  winrm helpmsg -?
                       Displays error message for the error code.
For help on related topics:
  winrm help uris
                       How to construct resource URIs.
  winrm help aliases
                       Abbreviations for URIs.
 winrm help config
                       Configuring WinRM client and service settings.
 winrm help certmapping Configuring client certificate access.
 winrm help customremoteshell
                                  Configures a shell executable and
                       arguments corresponding to a shell URI.
  winrm help remoting How to access remote machines.
 winrm help auth
                       Providing credentials for remote access.
 winrm help input
                       Providing input to create, set, and invoke.
 winrm help switches
                       Other switches such as formatting, options, etc.
```

The output of the **winrm** command lists many other help options. Explore these additional options for detailed information about WinRM commands.

## **Command Structure**

The following example shows a typical winrm get command:

```
C: \> winrm get
```

```
cimv2/CCIM_IndicatorLED?SystemCreationClassName=CCIM_ComputerSystem+SystemName=srv:1+Creat
ionClassName=CCIM_IndicatorLED+DeviceID=LED_FPID -r:https://192.0.20.137:443 -a:Basic
-u:admin -p:password -encoding:utf-8 -f:text -skipCAcheck -skipCNcheck
```

The following table describes the fields of this command:

| Field                                       | Description                                                                                                    |
|---------------------------------------------|----------------------------------------------------------------------------------------------------|
| winrm                                       | The main <b>winrm</b> command.                                                                                                    |
| get                                         | This command is a GET CIM Object instance<br>WSMAN operation, which retrieves management<br>information.                                                                                                   |
| cimv2/                                      | The cimv2 path is an alias to the full resource URI that we are trying to retrieve. In this case, it is an alias for a DMTF CIM schema. For more information, enter the <b>winrm help aliases</b> command. |
| CCIM_IndicatorLED?                          | This is the object whose properties are being queried.                                                                                                    |
| SystemCreationClassName=CCIM_ComputerSystem | The first of four object identification keys.                                                                                                    |
| +                                           | The + operator links multiple instances of key=value pairs.                                                                                                    |
| SystemName=srv:1                            | The second of four object identification keys.                                                                                                    |
| CreationClassName=CCIM_IndicatorLED         | The third of four object identification keys.                                                                                                    |
| DeviceID=LED_FPID                           | The last of four object identification keys.                                                                                                    |

| Field                       | Description                                                                                                    |
|-----------------------------|----------------------------------------------------------------------------------------------------|
| -r:https://192.0.20.137:443 | The resource URI. Specifies an HTTP secure<br>connection to the server at the given IP address at<br>port 443. For more information, enter the <b>winrm</b><br><b>help remoting</b> command. |
| -a:Basic                    | Basic authentication will be used for the server connection. For more information, enter the <b>winrm help auth</b> command.                                                                 |
| -u:admin                    | The username for logging in with basic authentication.                                                                                                    |
| -p:password                 | The password for logging in with basic authentication.                                                                                                    |
| -encoding:utf-8             | Data exchanged with the server will be in UTF-8<br>enconding. For more information on this field and<br>the remaining fields, enter the <b>winrm help</b><br><b>switches</b> command.        |
| -f:text                     | The format of data exchanged with the server will be formatted as text.                                                                                                    |
| -skipCAcheck                | The SSL certificate authority (CA) of the server need not be a trusted root authority.                                                                                                    |
| -skipCNcheck                | The SSL common name (CN) of the server need not match the hostname of the server.                                                                                                    |

## **Task Examples**

This section contains the following examples:

- Configuring a Battery Sensor Threshold, page 3-4
- Configuring a Chassis Locator LED, page 3-8
- Viewing and Clearing the System Event Log, page 3-11
- Performing a Power Control Operation, page 3-13

### **Configuring a Battery Sensor Threshold**

This example reads the 3 volt battery sensor status, sets the LowerThresholdCritical property to a new value of 2000, and reads the sensor again to verify the new value (in this example, the value is shown in **bold** for readability):

```
C:\> winrm get
cimv2/CCIM_NumericSensor?CreationClassName=CCIM_NumericSensor+DeviceID=0.0.20.1+SystemName
=srv:1+SystemCreationClassName=CCIM_ComputerSystem -r:https://192.0.20.137 -a:Basic
-u:admin -p:password -encoding:utf-8 -f:text -skipCNcheck -skipCAcheck
CCIM_NumericSensor
Accuracy = null
AccuracyUnits = null
AdditionalAvailability = null
Availability = null
```

AvailableRequestedStates = null

```
BaseUnits = 5
    Caption = null
    CommunicationStatus = null
    CreationClassName = CCIM_NumericSensor
    CurrentReading = 30096
    CurrentState = Normal
    Description = null
    DetailedStatus = null
    DeviceID = 0.0.20.1
    ElementName = P3V_BAT_SCALED(0.0.20)
    EnabledDefault = 2
    EnabledState = 1
    EnabledThresholds = null
    ErrorCleared = null
   ErrorDescription = null
   HealthState = 5
    Hysteresis = null
    IdentifyingDescriptions = null
    InstallDate = null
    IsLinear = null
   LastErrorCode = null
   LocationIndicator = null
    LowerThresholdCritical = 21780
    LowerThresholdFatal = 19932
    LowerThresholdNonCritical = 0
   MaxOuiesceTime = null
   MaxReadable = null
   MinReadable = null
   Name = null
   NominalReading = null
   NormalMax = null
   NormalMin = null
    OperatingStatus = null
    OperationalStatus = 2
    OtherEnabledState = null
    OtherIdentifyingInfo = null
    OtherSensorTypeDescription = null
    PollingInterval = null
   PossibleStates = Normal, Upper Fatal, Upper Critical, Upper Non-Critical, Lower Fatal,
Lower Critical, Lower Non-Critical, Unknown
    PowerManagementCapabilities = null
    PowerManagementSupported = null
    PowerOnHours = null
    PrimaryStatus = 1
    ProgrammaticAccuracy = null
    RateUnits = 0
    RequestedState = 12
    Resolution = null
    SensorType = 3
    SettableThresholds = 2, 3, 4
    Status = null
    StatusDescriptions = null
    StatusInfo = null
    SupportedThresholds = 2, 3, 4
    SystemCreationClassName = CCIM_ComputerSystem
    SystemName = srv:1
    TimeOfLastStateChange = null
    Tolerance = null
    TotalPowerOnHours = null
    TransitioningToState = 12
    UnitModifier = -4
    UpperThresholdCritical = 33000
    UpperThresholdFatal = 0
```

```
UpperThresholdNonCritical = 0
    ValueFormulation = 2
C:\> winrm set
cimv2/CCIM_NumericSensor?CreationClassName=CCIM_NumericSensor+DeviceID=0.0.20.1+SystemName
=srv:1+SystemCreationClassName=CCIM_ComputerSystem -r:https://192.0.20.137 -a:Basic
-u:admin -p:password -encoding:utf-8 -f:text -skipCNcheck -skipCAcheck
@{LowerThresholdCritical="2000"}
CCIM_NumericSensor
    Accuracy = null
   AccuracyUnits = null
   AdditionalAvailability = null
   Availability = null
    AvailableRequestedStates = null
   BaseUnits = 5
    Caption = null
    CommunicationStatus = null
    CreationClassName = CCIM_NumericSensor
    CurrentReading = 30096
    CurrentState = Normal
   Description = null
   DetailedStatus = null
    DeviceID = 0.0.20.1
    ElementName = P3V_BAT_SCALED(0.0.20)
    EnabledDefault = 2
    EnabledState = 1
    EnabledThresholds = null
    ErrorCleared = null
    ErrorDescription = null
   HealthState = 5
   Hysteresis = null
    IdentifyingDescriptions = null
    InstallDate = null
    IsLinear = null
    LastErrorCode = null
    LocationIndicator = null
    LowerThresholdCritical = 2000
    LowerThresholdFatal = 19932
    LowerThresholdNonCritical = 0
   MaxOuiesceTime = null
   MaxReadable = null
   MinReadable = null
   Name = null
   NominalReading = null
   NormalMax = null
   NormalMin = null
    OperatingStatus = null
    OperationalStatus = 2
    OtherEnabledState = null
    OtherIdentifyingInfo = null
    OtherSensorTypeDescription = null
    PollingInterval = null
   PossibleStates = Normal, Upper Fatal, Upper Critical, Upper Non-Critical, Lower Fatal,
Lower Critical, Lower Non-Critical, Unknown
   PowerManagementCapabilities = null
    PowerManagementSupported = null
    PowerOnHours = null
    PrimaryStatus = 1
    ProgrammaticAccuracy = null
    RateUnits = 0
    RequestedState = 12
    Resolution = null
    SensorType = 3
```

```
SettableThresholds = 2, 3, 4
Status = null
StatusDescriptions = null
StatusInfo = null
SupportedThresholds = 2, 3, 4
SystemCreationClassName = CCIM_ComputerSystem
SystemName = srv:1
TimeOfLastStateChange = null
Tolerance = null
TotalPowerOnHours = null
TransitioningToState = 12
UnitModifier = -4
UpperThresholdCritical = 33000
UpperThresholdFatal = 0
UpperThresholdNonCritical = 0
ValueFormulation = 2
```

#### C: \> winrm get

```
cimv2/CCIM_NumericSensor?CreationClassName=CCIM_NumericSensor+DeviceID=0.0.20.1+SystemName
=srv:1+SystemCreationClassName=CCIM_ComputerSystem -r:https://192.0.20.137 -a:Basic
-u:admin -p:password -encoding:utf-8 -f:text -skipCNcheck -skipCAcheck
```

CCIM\_NumericSensor Accuracy = null AccuracyUnits = null AdditionalAvailability = null Availability = null AvailableRequestedStates = null BaseUnits = 5 Caption = null CommunicationStatus = null CreationClassName = CCIM\_NumericSensor CurrentReading = 30096 CurrentState = Normal Description = null DetailedStatus = null DeviceID = 0.0.20.1ElementName = P3V\_BAT\_SCALED(0.0.20) EnabledDefault = 2EnabledState = 1EnabledThresholds = null ErrorCleared = null ErrorDescription = null HealthState = 5Hysteresis = null IdentifyingDescriptions = null InstallDate = null IsLinear = null LastErrorCode = null LocationIndicator = null LowerThresholdCritical = 1980 LowerThresholdFatal = 19932 LowerThresholdNonCritical = 0 MaxQuiesceTime = null MaxReadable = null MinReadable = null Name = null NominalReading = null NormalMax = null NormalMin = null OperatingStatus = null OperationalStatus = 2 OtherEnabledState = null OtherIdentifyingInfo = null

```
OtherSensorTypeDescription = null
    PollingInterval = null
   PossibleStates = Normal, Upper Fatal, Upper Critical, Upper Non-Critical, Lower Fatal,
Lower Critical, Lower Non-Critical, Unknown
   PowerManagementCapabilities = null
    PowerManagementSupported = null
    PowerOnHours = null
    PrimaryStatus = 1
    ProgrammaticAccuracy = null
    RateUnits = 0
   RequestedState = 12
   Resolution = null
   SensorType = 3
    SettableThresholds = 2, 3, 4
    Status = null
   StatusDescriptions = null
    StatusInfo = null
    SupportedThresholds = 2, 3, 4
    SystemCreationClassName = CCIM_ComputerSystem
    SystemName = srv:1
   TimeOfLastStateChange = null
   Tolerance = null
   TotalPowerOnHours = null
    TransitioningToState = 12
   UnitModifier = -4
   UpperThresholdCritical = 33000
   UpperThresholdFatal = 0
    UpperThresholdNonCritical = 0
    ValueFormulation = 2
```

```
Note
```

Because some properties have limited resolution, the actual resulting value may be slightly different from the value specified in the **set** command, as in this example.

### **Configuring a Chassis Locator LED**

This example reads the current status of the chassis locator LED, turns the LED on by changing the Activation State from 4 to 3, and verifies the new status:

```
C:\> winrm get
cimv2/CCIM_IndicatorLED?SystemCreationClassName=CCIM_ComputerSystem+SystemName=srv:1+Creat
ionClassName=CCIM_IndicatorLED+DeviceID=LED_FPID -r:https://192.0.20.137:443 -a:Basic
-u:admin -p:password -encoding:utf-8 -f:text -skipCAcheck -skipCNcheck
```

```
CCIM_IndicatorLED
   ActivationState = 4
   AdditionalAvailability = null
   Availability = null
   AvailableRequestedStates = null
   Caption = null
   Color = 6
   CommunicationStatus = null
   ControlMode = 3
   ControlPattern = null
    CreationClassName = CCIM_IndicatorLED
   DefaultActivationState = 4
   Description = null
   DetailedStatus = null
   DeviceID = LED_FPID
    ElementName = Chassis Identify LED
```

```
EnabledDefault = 2
EnabledState = 5
ErrorCleared = null
ErrorDescription = null
HealthState = null
IdentifyingDescriptions = null
IndicatedConditions = 3
InstallDate = null
LastErrorCode = null
LocationIndicator = null
MaxQuiesceTime = null
Name = null
OperatingStatus = null
OperationalStatus = null
OtherColorDescription = null
OtherEnabledState = null
OtherIdentifyingInfo = null
OtherIndicatedConditionDescription = null
PowerManagementCapabilities = null
PowerManagementSupported = null
PowerOnHours = null
PrimaryStatus = null
RequestedState = 12
Status = null
StatusDescriptions = null
StatusInfo = null
SystemCreationClassName = CCIM_ComputerSystem
SystemName = srv:1
TimeOfLastStateChange = null
TotalPowerOnHours = null
TransitioningToState = 12
```

#### C:\> winrm set

```
cimv2/CCIM_IndicatorLED?SystemCreationClassName=CCIM_ComputerSystem+SystemName=srv:1+Creat
ionClassName=CCIM_IndicatorLED+DeviceID=LED_FPID -r:https://192.0.20.137:443 -a:Basic
-u:admin -p:password -encoding:utf-8 -f:text -skipCAcheck -skipCNcheck
@{ActivationState="3"}
```

```
CCIM_IndicatorLED
    ActivationState = 3
    AdditionalAvailability = null
    Availability = null
    AvailableRequestedStates = null
    Caption = null
    Color = 6
    CommunicationStatus = null
    ControlMode = 3
    ControlPattern = null
    CreationClassName = CCIM_IndicatorLED
    DefaultActivationState = 4
    Description = null
    DetailedStatus = null
    DeviceID = LED_FPID
    ElementName = Chassis Identify LED
    EnabledDefault = 2
    EnabledState = 5
    ErrorCleared = null
    ErrorDescription = null
    HealthState = null
    IdentifyingDescriptions = null
    IndicatedConditions = 3
    InstallDate = null
    LastErrorCode = null
    LocationIndicator = null
```

```
MaxQuiesceTime = null
Name = null
OperatingStatus = null
OperationalStatus = null
OtherColorDescription = null
OtherEnabledState = null
OtherIdentifyingInfo = null
OtherIndicatedConditionDescription = null
PowerManagementCapabilities = null
PowerManagementSupported = null
PowerOnHours = null
PrimaryStatus = null
RequestedState = 12
Status = null
StatusDescriptions = null
StatusInfo = null
SystemCreationClassName = CCIM_ComputerSystem
SystemName = sry:1
TimeOfLastStateChange = null
TotalPowerOnHours = null
TransitioningToState = 12
```

#### C: \> winrm get

cimv2/CCIM\_IndicatorLED?SystemCreationClassName=CCIM\_ComputerSystem+SystemName=srv:1+Creat ionClassName=CCIM\_IndicatorLED+DeviceID=LED\_FPID -r:https://192.0.20.137:443 -a:Basic -u:admin -p:password -encoding:utf-8 -f:text -skipCAcheck -skipCNcheck

```
CCIM_IndicatorLED
```

```
ActivationState = 3
AdditionalAvailability = null
Availability = null
AvailableRequestedStates = null
Caption = null
Color = 6
CommunicationStatus = null
ControlMode = 3
ControlPattern = null
CreationClassName = CCIM_IndicatorLED
DefaultActivationState = 4
Description = null
DetailedStatus = null
DeviceID = LED_FPID
ElementName = Chassis Identify LED
EnabledDefault = 2
EnabledState = 5
ErrorCleared = null
ErrorDescription = null
HealthState = null
IdentifyingDescriptions = null
IndicatedConditions = 3
InstallDate = null
LastErrorCode = null
LocationIndicator = null
MaxQuiesceTime = null
Name = null
OperatingStatus = null
OperationalStatus = null
OtherColorDescription = null
OtherEnabledState = null
OtherIdentifyingInfo = null
OtherIndicatedConditionDescription = null
PowerManagementCapabilities = null
PowerManagementSupported = null
PowerOnHours = null
```

```
PrimaryStatus = null
RequestedState = 12
Status = null
StatusDescriptions = null
StatusInfo = null
SystemCreationClassName = CCIM_ComputerSystem
SystemName = srv:1
TimeOfLastStateChange = null
TotalPowerOnHours = null
TransitioningToState = 12
```

### Viewing and Clearing the System Event Log

This example reads the system event log (SEL) entries, reads the log details, clears the log, and reads the log details again:

```
C:\> winrm Enumerate cimv2/CCIM_SELLogEntry -r:https://192.0.20.137:443 -a:Basic -u:admin -p:password -encoding:utf-8 -f:text -skipCAcheck -skipCNcheck
```

```
CCIM_SELLogEntry
    Caption = null
    CreationTimeStamp = 20100607145556.000000+000
    Description = null
    ElementName = System Event Log Entry
    InstanceID = CCIM:SEL:Entry:1
    Locale = null
   LogInstanceID = CCIM:SEL:1
   LogName = System Event Log
   Message = null
   MessageArguments = null
   MessageID = null
    OwningEntity = null
    RecordData = *1*LED_FPID: Platform sensor, OFF event was asserted
    RecordFormat = *string Severity*string Description
    RecordID = 1
CCIM_SELLogEntry
    Caption = null
    CreationTimeStamp = 20100607145600.000000+000
    Description = null
   ElementName = System Event Log Entry
    InstanceID = CCIM:SEL:Entry:2
   Locale = null
   LogInstanceID = CCIM:SEL:1
    LogName = System Event Log
   Message = null
   MessageArguments = null
   MessageID = null
    OwningEntity = null
    RecordData = *1*LED_FPID: Platform sensor, FAST BLINK event was asserted
    RecordFormat = *string Severity*string Description
    RecordID = 2
C: \> winrm get
"http://schemas.cisco.com/wbem/wscim/1/cim-schema/2/CCIM_SELRecordLog?InstanceID=CCIM:SEL:
```

```
1" -r:https://192.0.20.137:443 -a:Basic -u:admin -p:password -encoding:utf-8 -f:text
-skipCAcheck -skipCNcheck
```

```
CCIM_SELRecordLog
AvailableRequestedStates = null
Caption = null
```

N/A

```
CommunicationStatus = null
CurrentNumberOfRecords = 2
Description = null
DetailedStatus = null
ElementName = System Event Log
EnabledDefault = 2
EnabledState = 2
HealthState = 5
InstallDate = null
InstanceID = CCIM:SEL:1
LogState = 2
MaxNumberOfRecords = 3008
Name = null
OperatingStatus = null
OperationalStatus = 2
OtherEnabledState = null
OverwritePolicy = 7
PrimaryStatus = null
RequestedState = 12
Status = null
StatusDescriptions = null
TimeOfLastStateChange = null
TransitioningToState = 12
```

```
C: >> winrm invoke ClearLog
```

```
"http://schemas.cisco.com/wbem/wscim/1/cim-schema/2/CCIM_SELRecordLog?InstanceID=CCIM:SEL:
1" -r:https://192.0.20.137:443 -a:Basic -u:admin -p:password -encoding:utf-8 -f:text
-skipCAcheck -skipCNcheck
```

```
ClearLog_OUTPUT
ReturnValue = 0
```

#### C:\> winrm get

```
"http://schemas.cisco.com/wbem/wscim/1/cim-schema/2/CCIM_SELRecordLog?InstanceID=CCIM:SEL:
1" -r:https://192.0.20.137:443 -a:Basic -u:admin -p:password -encoding:utf-8 -f:text
-skipCAcheck -skipCNcheck
```

```
CCIM_SELRecordLog
```

```
AvailableRequestedStates = null
Caption = null
CommunicationStatus = null
CurrentNumberOfRecords = 0
Description = null
DetailedStatus = null
ElementName = System Event Log
EnabledDefault = 2
EnabledState = 2
HealthState = 5
InstallDate = null
InstanceID = CCIM:SEL:1
LogState = 2
MaxNumberOfRecords = 3008
Name = null
OperatingStatus = null
OperationalStatus = 2
OtherEnabledState = null
OverwritePolicy = 7
PrimaryStatus = null
RequestedState = 12
Status = null
StatusDescriptions = null
TimeOfLastStateChange = null
TransitioningToState = 12
```

### **Performing a Power Control Operation**

This example queries the system power management capabilities with a WinRM **enumerate** command, displays an XML file containing the desired power control changes, and invokes the changes by applying the XML file with a WinRM **invoke** command:

```
C:\> winrm enumerate cimv2/CCIM_CSPowerManagementCapabilities -r:https://192.0.20.137:443 -a:Basic -u:admin -p:password -encoding:utf-8 -f:text -skipCAcheck -skipCNcheck
```

```
CCIM_CSPowerManagementCapabilities
Caption = null
Description = null
ElementName = Power Management Capabilities
InstanceID = CCIM:pwrmgtcap1
OtherPowerCapabilitiesDescriptions = null
OtherPowerChangeCapabilities = null
PowerCapabilities = null
PowerChangeCapabilities = 3, 4, 7, 8
PowerStatesSupported = 2, 5, 8, 10, 11, 12
```

```
C:\> type pwrcntrl_req.xml
```

```
<p:RequestPowerStateChange_INPUT
xmlns:p='http://schemas.cisco.com/wbem/wscim/1/cim-schema/2/CCIM_CSPowerManagementService'
xmlns:xsi="http://www.w3.org/2001/XMLSchema-instance"
xmlns:wsa="http://schemas.xmlsoap.org/ws/2004/08/addressing"
xmlns:wsman="http://schemas.dmtf.org/wbem/wsman/1/wsman.xsd">
<p:ManagedElement>
<wsa:Address>http://schemas.xmlsoap.org/ws/2004/08/addressing/role/anonymous</wsa:Address>
<wsa:ReferenceParameters>
<wsman:ResourceURI>http://schemas.cisco.com/wbem/wscim/1/cim-schema/2/CCIM_ComputerSystem<</pre>
/wsman:ResourceURI>
<wsman:SelectorSet>
<wsman:Selector Name="Name">srv:1</wsman:Selector>
<wsman:Selector Name="CreationClassName">CCIM_ComputerSystem</wsman:Selector>
</wsman:SelectorSet>
</wsa:ReferenceParameters>
</p:ManagedElement>
<p:PowerState>5</p:PowerState>
<p:Time>000000000000.00000:000</p:Time>
<p:TimeoutPeriod>000000000000.000000.000</p:TimeoutPeriod>
</p:RequestPowerStateChange_INPUT>
```

```
C:\> winrm invoke RequestPowerStateChange
"cimv2/CCIM_CSPowerManagementService?CreationClassName=CCIM_CSPowerManagementService+Name=
pwrmgtsvc:1+SystemName=CIMC:1+SystemCreationClassName=CCIM_SPComputerSystem"
-r:https://192.0.20.137:443 -a:Basic -u:admin -p:password -encoding:utf-8 -f:pretty
-skipCAcheck -skipCNcheck -file:pwrcntrl_req.xml
```

```
<n1:RequestPowerStateChange_OUTPUT
xmlns:n1="http://schemas.dmtf.org/wbem/wscim/1/cim-schema/2/CCIM_CSPowerManagementService"
xmlns:xsi="http://www.w3.org/2001/XMLSchema-instance">
<n1:Job xsi:nil="true"></n1:Job>
<n1:ReturnValue>2</n1:ReturnValue>
</n1:ReturnValue>2</n1:ReturnValue>
```